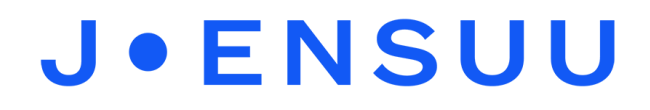

## Yhteyden jakaminen puhelimesta iPadille

Laita iPadin Wi-Fi verkko päälle asetuksista.

| 14.14 ma 7.6.<br>Asetukset                 | Wi-F                                                             | + 08%. <b></b> 0                                              |  |
|--------------------------------------------|------------------------------------------------------------------|---------------------------------------------------------------|--|
| Tata iPadia velvero ja kalitase Meistas IT |                                                                  | $\frown$                                                      |  |
| valvomasta                                 | Wi-Fi                                                            |                                                               |  |
| Korona Hanke                               | ✓ Tablet                                                         |                                                               |  |
|                                            | VERKOT                                                           |                                                               |  |
| Expiring Soon: Free Year of                | Cloudia-Guest                                                    | * 🕕                                                           |  |
| Expires in 3 days.                         | Cloudia-Staff                                                    | i 🕈 🕕                                                         |  |
| 🔁 Lentotila 🕥                              | Cloudia-Wireless                                                 | • 🕫 🕦                                                         |  |
| 😴 Wi-Fi 🛛 Table                            | js-guest                                                         | • ♥ ()                                                        |  |
| 3 Bluetooth Pasta                          | Leopardi                                                         | • • ()                                                        |  |
| Mobilidata                                 | Leopardi-X                                                       | • ≂ ()                                                        |  |
| -                                          | Muu                                                              |                                                               |  |
| Umoitukset                                 |                                                                  |                                                               |  |
| Aänet                                      | Ehdota liittymistä                                               | fimoita >                                                     |  |
| Alä häiritse                               | Tunnettuhle verskoihis liitytään auto                            | Tunnettuhis verkköhin läytään automaattisesti. Jos tunnettoja |  |
| Ruutuaika                                  | verkkopa ei ole käytettäivessä, simulle e<br>olevista verkoista, | incriștaan kaytettantsa                                       |  |
|                                            | Liity hotspotiin                                                 | Pyydä liittymään >                                            |  |
| Yleiset                                    | Sall tämän laitteen löytkä automaatti                            | sesti lähellä olevat omat                                     |  |
| Chjauskeskus                               | hotspotit, kun Wi-Fi-Verkko ei ole sai                           | carcilla.                                                     |  |
| Näyttö ja kirkkaus                         |                                                                  |                                                               |  |
| Koti-valikko ja Dock                       |                                                                  |                                                               |  |
| 🚯 Käyttöapu                                |                                                                  |                                                               |  |
| Taustakuva                                 |                                                                  |                                                               |  |
| Siri ja haku                               |                                                                  |                                                               |  |

Mene puhelimen **asetuksiin** ja valitse sieltä **yhteydet -> mobiilitukiasema- ja yhteyden jako**. Saat mobiilitukiaseman käyttöön myös pikavalikosta pyyhkäisemällä puhelimen yläreunasta valikon alas.

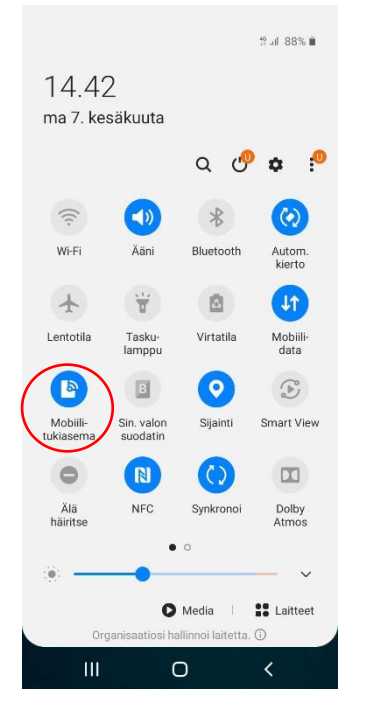

Puhelimen pikavalikon näkymä mobiilitukiasemasta

Materiaali tuotettu osana Poikkeusoloista aiheutuneiden kasvu- ja oppimiserojen tasoittaminen varhaiskasvatuksessa -hanketta. Hankkeen rahoittajana toimii OKM.

## **J**•**ENSUU**

Valitse puhelimesi verkko Verkot listasta.

Salasanan käyttöä edellyttävissä verkoissa on lukko

Jos käytät pikavalikkoa, mobiilitukiasemaa pitkään painamalla sinulle aukeaa valikko, missä kerrotaan puhelimen salasana ja verkon nimi.

| 14.41 🜻 🖬                                                                                                |                                                                                                    | te all 🗎                                                                                           |
|----------------------------------------------------------------------------------------------------|----------------------------------------------------------------------------------------------------|----------------------------------------------------------------------------------------------------|
| < Mobiilit                                                                                               | ukiasema                                                                                                    |                                                                                                    |
| Päällä                                                                                                   |                                                                                                    | •                                                                                                  |
| Yhteyden mud<br>1. Ota Wi-Fi 1<br>2. Valitse<br>olevien W<br>3. Muodosta<br>Yhteyden mud<br>1. Avaa QR-k | odostaminen sala<br>laitteessa käyttör<br>5 k<br>i-Fi-verkkojen lue<br>oyhteys laitteese<br>antamalla salas<br>–<br>odostaminen QR<br>coodi napauttami | asanalla<br>ön.<br>«äytettävissä<br>ettelosta.<br>en Galaxy<br>sanaksi<br>-koodilla<br>alla näytön |
| yläreunas<br>2. Skannaa (                                                                                | sa olevaa painike<br>QR-koodi toisella                                                                                                    | etta.<br>laitteella.                                                                               |
| Salasana<br>qtmj5549                                                                                     |                                                                                                    |                                                                                                    |
| Automaattir                                                                                              | en tukiasema                                                                                                    |                                                                                                    |
| Jaa puhelimen In<br>automaattisesti r<br>accountiisi kirjau                                              | ternet-yhteys<br>muiden Samsung<br>tuneiden laitteiden                                                                                                 | $\bigcirc$                                                                                         |
| 111                                                                                                    | 0                                                                                                    | <                                                                                                  |

Puhelimen pikavalikon näkymä mobiilitukiasema ja salasana

Yhdistämisen jälkeen verkon tiedot tallennetaan laitteelle. Kun **Wi-Fi** on päällä, yhteys tähän verkkoon muodostetaan automaattisesti.

Materiaali tuotettu osana Poikkeusoloista aiheutuneiden kasvu- ja oppimiserojen tasoittaminen varhaiskasvatuksessa -hanketta. Hankkeen rahoittajana toimii OKM.